## BDS Script Update Instructions for HM400/HM800 FRS and Mirus

Allegro Users:

- Save the **ScriptUpdateUtility.exe** to your desktop PC.
- Make an Activesync or Windows Mobile Device Center connection between your Allegro and your PC.
- Run the **ScriptUpdateUtility.exe** program. Click on the **FRS** button, followed by the Check button in the lower-right corner.

The utility will back-up your current script files, then update the script files in your HCGG-BDS application. It will tell you when the update completed successfully.

Mirus Users:

- Save the **ScriptUpdateUtility.exe** to your tablet or laptop. If the device does not have an internet connection, save the file to your desktop PC, then use a USB thumb drive to transfer the file to your tablet or laptop.
- Run the **ScriptUpdateUtility.exe** program. Click on the **Mirus** button, followed by the Check button in the lower-right corner.
- The utility will back-up your current script files, then update the script files in your HCGG-BDS application. It will tell you when the update completed successfully.